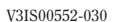

# ==IPmpr

Vemer S.n.A. I - 32032 Feltre (BL) • Via Camp Lonc, 16 Tel +39 0439 80638 • Fax +39 0439 80619 e-mail: info@vemer.it - web site: www.vemer.it

## Mod. memo AST1

DIMENSIONS 35 ••• 1234 

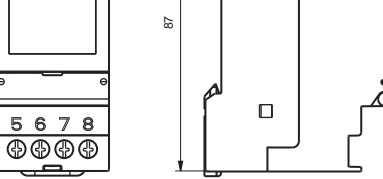

## **CONNECTION DIAGRAMS**

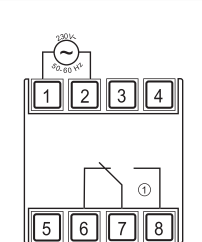

## **DISPLAY AND KEYPAD DESCRIPTION**

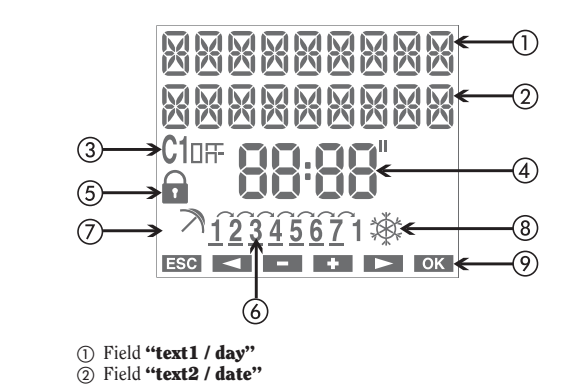

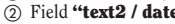

- 3 Field "relay status"
- ④ Field "time"
  ⑤ Field "lock" (relay switching lock) 6 Field "day of the week"
- (7) Field "vacation program"
- (8) Field "CET/DST"
- 9 Field "key functions"

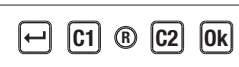

- Key "←": menu/esc/check battery activation
- Key "Ok": confirm value/activation IR transmission Key "C1": decreases the value/menu back/switching channel 1/
- lock channel 1 Key **"C2"**: increases the value/menu forward
- Key "R": resets settings

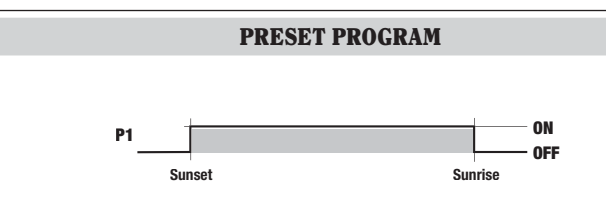

#### User manual **ASTRONOMICAL TWILIGHT SWITCHES Read all instructions carefully** A

■ The **memo AST1** is a digital programmable switch used to manage electric utilities between the hours of sunset and sunrise, which are automatically calculated by the instrument based on the geographical coordinates inserted.

The cover on the back of the instrument makes it possible to replace the battery when it is run down, whereas the integrated IR receiver makes it possible to exchange programs between the instrument and the remote control

## SAFETY WARNINGS

- 1) The instrument must be installed and activated by qualified personnel, following the connection diagrams provided in this manual scrupulously.
- 2) After installation, it must be made impossible to access the terminals without specific tools 3) Before accessing the connection terminals, verify that the leads are not live
- b) before accessing the connection terminates, very that the reads are not table
  4) Do not connect or power the instrument if any part of it is damaged
  5) The instrument must be installed and activated in compliance with current electric
- ystems standards. 6) Do not use the instrument for purposes other than those indicated

| Code     | Model     | Description                          |  |
|----------|-----------|--------------------------------------|--|
| VE344800 | memo AST1 | Astronomical twilight switch 1 relay |  |

## **TECHNICAL CHARACTERISTICS**

- Power supply: 230Vac ± 10% 50/60Hz
- Absorption: 8VA (2W) Replaceable battery
- Output:
- 1 relay with monostable change-over contact 16(10)A / 250Vac
- Type of action: 1B
- Storable programs: - 4 periods + 20 holiday days
- Backlit LCD display
- Integrated IR interface with 0.5m capacity with direct sun light (2m when dark)
- IR transmission frequency: 31.25kHz
- Software class: A
- Mounting: DIN rail to backplane
- Container: 2 DIN modules Operating temperature:  $-20^{\circ}C \div +40^{\circ}C$ •
- Storage temperature: -10°C ÷ +70°C
- Pollution level: 2
- Rated impulse voltage: 4kV
- Degree of protection: IP20 for the terminals

## INSTALLATION

- The instrument is supplied with the battery not installed to prevent useless consumption. Remove the battery from its package and insert it in the housing on the back of the instrument so that the (+) pole is visible as shown in the "Battery replacement" box. Then secure the cover, turning it clockwise.
- Connect the load and the power supply as illustrated in the "Connection diagrams" chapter. • Use a pointed object to press the "**R**" key to reset it.
- The display segments will turn on for a few seconds, then the instrument will switch to IR reception mode (in the case of a mains power failure, IR reception is not activated).
- Press the "+" key to exit the IR reception mode (if you want to transfer programs from the remote control, see the "IR interface") chapter.
- · At this point, the parameters required for correct instrument operation can be entered: language, date format, date, time, geographical coordinates and any corrections (or simply the province for Italy).

## Setting the language

5 languages are available:

- Italian, English, Spanish, French, German.
- > Select the language with "C1" and "C2".
- > Confirm with "Ok"

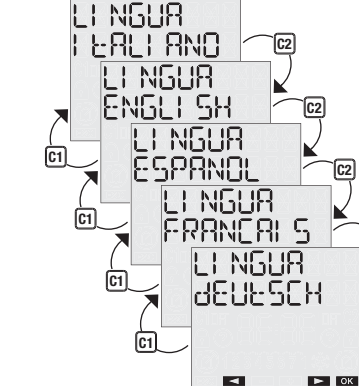

C1

FORMAL

dd-MM-99 🦳 🖾

99--WW--99

OK

FORMAL

•

Setting the date format

It is possible to select between the dd-mm-aa and vv-mm-dd formats.

- > Select the format with "C1" and "C2".
- > Confirm with "**Ok**"

Setting the date The parameter (year, month, day) being changed will flash.

- Select the desired value with "C1" and "C2"
- > Press "Ok" to confirm and continue with the next parameter
- The insertion sequence is vear  $\rightarrow$  month  $\rightarrow$  day

When the day is being entered, the display will show a bar with the corresponding day of the week  $(1 \rightarrow Monday, 7 \rightarrow Sunday).$ 

## Setting the time

The parameter (hours, minutes) being changed will flash.

- > Select the desired value with "C1" and "C2".
- > Press "Ok" to confirm and continue with the next parameter
- The insertion sequence is hours  $\rightarrow$  minutes

#### Setting the coordinates/province capital

By setting the geographical coordinates, the instrument is able to automatically calculate the sunrise and sunset times for each day during the year. The menu changes depending on the set language:

- if Italian is selected, then only the province where the instrument is installed must be entered (the display will show the province abbreviations followed by the full name, possibly shortened to six characters).
  - > Select the province with "C1" and "C2".
  - > Press "Ok" to confirm
- if a language other than Italian is selected. the following parameters must be entered:
  - latitude
- longitude
- the time zone (a time zone is suggested based on the latitude and longitude values; this value may be changed using the "C1" and "C2") keys

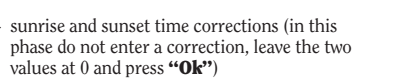

At this point, the instrument will switch to the normal operating status (main page). The display will show the date, time, relay status, day of the week (in letters on the top row, in numbers at the bottom) and the CET / DST symbol.

Note: if the instrument is not powered by the mains, instead of the day the following message will appear on the top row NO SUPPLY. In this condition backlighting is not active and the relay will remain off.

#### MANUAL OPERATION

#### Switching on/off manually

Press the "C1" key briefly to switch the output relay. The status that is reached will be maintained until the next program event.

## Switch lock

C2

Activating the lock function, all switches are ignored. The relay remains in the status in which it was found when the lock was set.

- Press and hold "C1" for 3 seconds to activate/deactivate the function
- If the function is active, the following symbol will appear  $\widehat{\mathbf{u}}$ .

## **AUTOMATIC OPERATION**

During normal operation, the instrument will perform the only program present (P1, cannot be changed), according to which the output is in the ON position between the time of sunset and the time of sunrise and in an OFF position between sunrise and sunset (see the "Preset program" box). Holiday days (or periods) can be set during which no switching is performed and the relay is forced to remain in the OFF status.

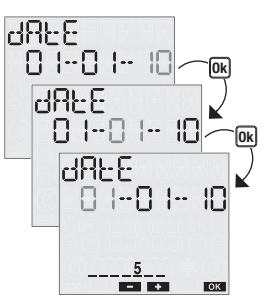

EI ME

00:00

10:47

-

CAPOLUO60

86-8681 GE

LAFI FAGE

NOREH

LONGI EUdE

EI ME ZONE

OFFSEL

SUNRI SE

OFFSEL

SUNSEE

C1ng

- + ОК

FHABS98A

25-02-10

25.01

Main page

FHABS98A

25-02-10

\_\_\_\_4\_\_\_ 🕸

\_\_\_\_ 🕸

ERSE

ОК

► ОК

Ok

Ok

EI ME

Ok

#### 1. Creating a HOLIDAY program $\nearrow$

From the normal operating status:

- > Press "←"
- Select PROGRAM with "C1" and "C2" and confirm with "Ok'
- > Select PROGRAM HOLIDAY with "C1" and "C2" and confirm with "Ok"
- > Select HOLIDAY NEW and confirm with "Ok"
- > Select between HOLIDAY ONE DAY (single day) or HOLIDAY PERIOD (multiple contiguous days) with "C1" and "C2"
- > Enter the date (holiday day) or the holiday day interval (holiday period). Note: the first and last date are to be considered included in the holiday period
- > Press "Ok" to confirm

Once the programming is confirmed, the following message will appear on the display SAVEd.

During normal operation, the possible execution of a holiday programme is signalled by the symbol  $\nearrow$  in field (7) on the display.

#### Note: recursive function

At this point, the instrument activates the recursive function that makes is possible to program multiple holiday days in series (or holiday periods). If you do not want to enter another holiday day (or period) press "," to end programming. The correlation of the programmed holiday events is not

controlled with the recursive function: the function must therefore be considered as facilitated programming.

The instrument's memory makes it possible to store up to 4 holiday periods + 20 holiday days

Once the maximum capacity is reached, an attempt to store an additional program will cause the following message to be displayed MEMORY FULL. In this case, a program stored in the memory must be deleted before entering a new one.

The message ERROR appears on the display if you try to enter a holiday period that overlaps with a period that was already entered, or if the last holiday date is before the start date.

#### 2. Checking a program

This menu can be used to display, modify or delete a holiday program saved in the instrument

#### 2.1 Displaying a program

From the normal operating status:

- > Press "+" to access the menu and select PROGRAM with "C1" and "C2"
- > Confirm with "Ok"
- > Select PROGRAM HOLIDAY and press **"Ok"** to confirm
- > Select HOLIDAY CHECK and press "Ok" to confirm
- Select between HOLIDAY ONE DAY and HOLIDAY PERIOD and press "Ok" to confirm

In case of HOLIDAY ONE DAY it is possible scrool the programs using "C1" and "C2" keys. In case of HOLIDAY PERIOD the instrument shows the start day of the first holiday period, press "C2" to visualize the end of the period

At this point, pressing **"Ok"** it is possibile access to options of modify, delete or next holiday period.

#### 2.2 Changing a program

A program can be changed from the program display status.

- > Select the holiday program to change and press "Ok"
- Select MODIFY with "C1" and "C2" and press "Ok" to confirm
- > At this point, new program parameters can be entered. The parameter being changed will flash. Use the keys "C1" and "C2" to set the values and press "Ok" to confirm or "→" to exit without changes.

When done with the change, the message SRV Ed is displayed and the instrument will return to normal operation.

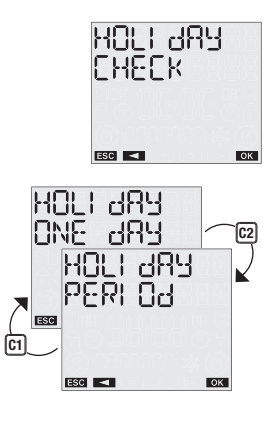

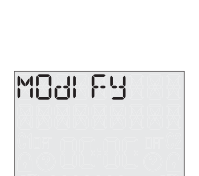

► ок

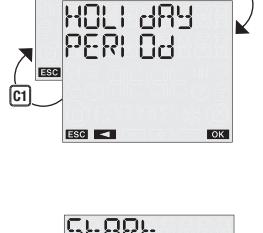

C2

HOLI JAY

ONE 484

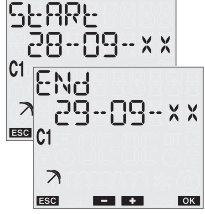

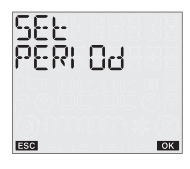

#### 2.3 Deleting a program

A program can be deleted from the program display status.

 Select the holiday program to delete and press "Ok"
 Select DELETE with "C1" and "C2" and press "Ok" to confirm or "+" to exit without deleting.

The message dELEEEd will appear on the display and the instrument will return to normal operation.

#### 3. Program reset

Program reset makes it possible to delete all holiday events (days and periods) saved in the instrument.

From the normal operating status:

- > Press "⊶" Select PROGRAM with "C1" and "C2" and confirm
- with "Ok" Select PROGRAM RESET with "C1" and "C2" and
- press "Ok" to confirm > Confirm with **"Ok"** or press **"←"** to exit without resetting

Note: the program reset function can also be accessed from the Reset menu (see "Reset menu") chapter

#### SETTING MENU

This menu is used to display and change the instrument's general configuration parameters. These are:

language, date, time, automatic CET / DST, position, correction, pin reset.

From the normal operating status:

- > press "↔"
- ➢ select SETTINGS with "C1" and "C2"
- > confirm with "**Ok**".

## LANGUAGE menu

The options are: Italian, English, Spanish, French, German.

- ➢ select SETTINGS LANGUAGE with "C1" and "C2". ➤ confirm with "Ok". The currently set language will be
- displayed. > Press "Ok" twice to access the change mode or "↓"
- to exit without changing select the language with "C1" and "C2"
- > confirm with "**Ok**"
- > The following message will appear on the display 58% Ed.

#### DATE menu

➢ Select SETTINGS DATE with "C1" and "C2" > confirm with **"Ok"**. The current date is displayed.

- > Press "**Ok**" twice to access the change mode or "+"
- to exit without changing > select the format with "C1" and "C2"
- (dd-mm-yy or yy-mm-dd) ≻ confirm with **"Ok"**
- > enter the year, month, day with **"C1"** and **"C2"** and
- press "Ok" to confirm > The following message will appear on the display 58/Ed.

#### TIME menu

- > Select SETTINGS TIME with "C1" and "C2"
- > confirm with "**Ok**". The current time is displayed
- > Press "**Ok**" twice to access the change mode or "+"
- to exit without changing > enter the time, minutes with "C1" and "C2" and press "Ok"
- to confirm > The following message will appear on the display SAVEd.

## CET / DST CHANGE menu

The instrument makes it possible to automatically manage the CET/DST change and vice versa.

- To activate/deactivate the function:
- > select SETTINGS DST with "C1" and "C2" > confirm with **"Ok"**. The current status will appear on
- the display (RUED OFF or RUED ON)
- > press "Ok" twice to access the change mode ➢ select SET AUTO ON or SET AUTO OFF with "C1"
- and "C2"
- > press "Ok" to confirm.

If the function is deactivated (AUTO OFF) then the

following message 58% Ed will appear on the display and the instrument will return to the main page; if the function is active, press "C2" to view/change the DST  $\rightarrow$  CET change.

Press "Ok" twice to change the parameters or "C2" again to display the parameters relative to the DST  $\rightarrow$ CET change.

The following parameters must be entered (for both changes):

- week of the change (1ST first, 2ND second,
- 3RD third, 4TH fourth, LAST last of the month) month of the change
- day of the week (Monday, Tuesday,...)
- time of the change

When all parameters are set. press "+" to exit.

933336

PROGRAM

RESEE

RESEE

CONFI RM

56661 NGS

LANGUAGE

ENGLI SH

FUBWBH

EI ME

15:54

AUFO ON

← C1 ® C2 Ok

► ОК

- + OK

dd-- MM-- 444

ESC <

ESC <

► OK

OK

► OK

► OK

ОК

► 0K

ESC <

The default values for the time change are: - winter  $\rightarrow$  summer change: last Sunday in March, 2:00 am - summer  $\rightarrow$  winter change: last Sunday in October 3:00 am

During normal operation, the symbol 🕸 will appear on the display during the CET period (winter) and the symbol x will appear during the DST period (summer).

SI IMMER

LASE 03

00:50

LASE

C1

7 0

03:00

POSI ZI ONE

CAPOLUOGO

ESC <

POSI EI ON

POSI ELON

POSI ELON

ELME ZONE

OFFSEE

SLINRI SE

C1

OFFSEL

C2

(C1)

C1

POSEZEONE

COORJI NRE

\_\_7 棽

#### **POSITION** menu

This menu is used to change the geographical coordinates (latitude, longitude, time zone) that were set during the installation phase.

To change a parameter:

- > Select SETTINGS POSITION with "C1" and "C2" and press "Ok" to confirm
- > If Italian is set as the language, it is possible to select to change only the province or make a change using the geographical coordinates:
  - if you want to change the province, select CAPITAL POSITION and press "Ok". The currently set province will be displayed: press "Ok" to access the change mode and select the new province with "C1" and "C2" and confirm with "Ok". At this point the message 58% Ed will be displayed to indicate the change that was made.
- > Select the parameter to change from among latitude, longitude or time zone and press "Ok" to confirm
- > The parameter value is displayed: press "**Ok**" to access the change mode
- Set the new value with "C1" and "C2" and press "Ok" to confirm
- > The following message will appear on the display 58/Ed

## **CORRECTION** menu

This function is used to change the sunrise and sunset time that is automatically calculated by the system (maximum correction ±120 minutes).

- To display the calculated sunrise and sunset times:
- ➤ From the main page, press "Ok". The currently calculated sunrise and sunset times will be displayed in sequence.

To change the sunrise and sunset time:

- > Select SETTINGS CORRECTION and confirm
- with "Ok" Select the time to correct "C1" and "C2"
- (suprise or supset)
- Confirm with "Ok". The currently set correction is
- displayed. Press "**Ok**" again to change the value. Set the correction with "C1" and "C2" and press "Ok"
- to confirm (use negative values to advance the event, positive values to delay the event).
- > The message 58% Ed appears on the display to indicate the ESC < change that was made
- At this point, pressing "Ok" on the main page, the corrected sunrise and sunset times are displayed again

#### PIN menu

A protection code can be set to prevent anyone from using the instrument. The PIN code is a 4 digit number that has values between 1 and 4.

To set the pin code:

> select SETTINGS PIN with the keys "C1" and "C2" > confirm with "**Ok**"

> the four digits that make up the current PIN code are displayed (0000 corresponds to pin

## > confirm with **"Ok"**

- select CHANGE and press "Ok" to enter the new PIN code. Use the keys "C1" and "C2" to enter the numbers one by one that make up the code and press "**Ok**" to confirm them select RESET to deactivate the PIN code request
- > press "**Ok**" to confirm
- the following message appears on the display SAVEd (dELEEEd in the case of reset).

| approx. 3 minutes after the keypad was last pressed. At this point, when pressed again, a request to enter the PIN code wil appear. |
|----------------------------------------------------------------------------------------------------|
|----------------------------------------------------------------------------------------------------|

PLN ---

MOBKE9

00000 н

To unlock the instrument, enter the PIN code, according to this rule:

- kev "ب": 1 kev "C1": 2
- key "C2": 3
- key "Ok": 4

#### For example, pin: 3411 "C2" "Ok" "ب" "ب"

#### SETTING RESET menu

This menu is used to reset all settings that were made, restoring the factory values:

|            | Date format                            | ddmmyy                         |
|------------|----------------------------------------|--------------------------------|
|            | CET / DST change                       | automatic                      |
|            | <ul> <li>summer time change</li> </ul> | Last Sunday in March 2:00 am   |
|            | <ul> <li>winter time change</li> </ul> | Last Sunday in October 3:00 am |
| Correction |                                        |                                |
|            | - sunrise                              | 0 minutes                      |
|            | - sunset                               | 0 minutes                      |
|            | PIN request                            | 0000 - deactivated             |

The hour meter function indicates the total time in which the output remained in the on status.

The hour meter range is between 0 and 99999 hours, when the maximum limit is reached, it is

The instrument's default status can be reset with the reset function. There are 4 different resets

> use the keys "C1" and "C2" to select one of the above listed resets and press "Ok"

To perform a complete instrument reset, restoring the factory settings, use a sharp instrument to

press the "R" key. This deletes all the settings that were made and restores the default conditions.

The memo AST1 has an IR interface that makes it easy to exchange programs between the

Attention: the IR interface can only be activated if memo **AST1** is powered by the mains network

control and then duplicated in other instruments, without having to repeat the programming step

The program exchange remote control is not provided with the instrument but can be purchased

**COPY**: consists in transferring the programs from a **memo AST1** to the remote control

PASTE: consists in transferring the programs from a remote control to one or more than one

Description

IR remote contro

IR remote control Eng/Fra/Deu/Esp

In this way, an instrument can be programmed, then the program can be copied to a remote

To reset the settings:

confirm again with "Ok"

HOUR METER MENU

To display the hour meter value:

≻ from the main page, press "+"

the change that was made.

> select HOUR CNT with "C1" and "C2"

> press "Ok". The total use is displayed

automatically reset.

resetting

**RESET** menu

To perform the reset:

> press "←" to access the menu

instrument and its remote control.

> press "Ok" to confirm.

**IR INTERFACE** 

separately as an accessory:

by step.

VE345500

VE366100

available:

> select RESET SETTINGS with the "C1" and "C2" keys > confirm with "**Ok**"

> the following message appears on the display dELEEEd.

press "**Ok**" again to access the hour meter reset option.

Press "Ok" again to confirm or "+" to exit without

> the message dELEEEd appears on the display to indicate

- reset settings: deletes all settings that were made

reset hour meter: resets the operating time hour meter

Model

There are two basic functions in this operating mode:

memo AST1 instruments at the same time.

memo.R

reset all: reset settings + reset programs + reset hour meter

> select RESET with the keys "C1" and "C2" and press "Ok"

reset programmes: deletes all saved programs

#### **Copy function**

To transfer a program from **memo AST1** to the remote control, first:

- > generate a program with the traditional method on memo AST1 (see "Automatic programming")
- > activate the reception mode on the remote control (see the relative instruction sheet)
- > activate the transmission on **memo AST1**, holding down the "Ok" key for 3 seconds. The following message will appear on the display IR ENRELE ERRNSMILE
- press the "Ok" key again to confirm the start of transmission or "+" to cancel the transmission
- > during the transmission, the following message will appear on the display dRER DUE (dRER | N on the remote control display) and the remote control will emit "bips". When completed, the following message is displayed ERANSMI EE dONE.

#### Paste function

To transfer a program from the remote control to one or more **memo AST1**, first:

- > connect the memo AST1 clock to the mains network
- > press the "R" key to reset the instrument and activate the reception mode. The following message will appear on the display RI CEZI ONE ON
- > activate the transmission on the remote control and select which program to send (see the instructions for the remote control)
- > during the transmission the following message will appear on the display dAEA + N (dAEA - DUE on theremote control display) and the remote control will emit "bips". When completed, the following message is displayed

ERRNSMILE JONE.

Note: during transmission, point the remote control towards the front of the instrument to facilitate the transmission. A possible problem with the transmission is signalled with the message RELEI  $\lor$  Ed FRI LEd on the clock's display.

At this point, the programs and date and time settings are transferred to the instrument and it is ready to operate with the transferred parameters.

#### BATTERY REPLACEMENT

The battery charge level can be checked:

- automatically by the instrument once a week
- manually, hold down the "+" key on the main page for 3 seconds.

If the battery charge level is lower than the specific threshold, the following message will appear on the first row of the display bREEERY. In this case, replace the battery as soon as possible.

#### To replace the battery:

- disconnect the power supply
- remove the cover from the battery
- compartment, turning it anticlockwise replace the battery and replace the cover.
- turning it clockwise
- connect the power supply

In order to retain the programming and settings, the time that passes between removing the old battery and inserting the new one must not exceed 60 seconds.

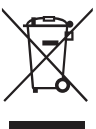

Use CR-2032 batteries only. Throw away the run down batteries in compliance with current regulations on the disposal of harmful waste.

#### **REFERENCE STANDARDS**

Compliance with Community Directives **2006/95/EC** (low voltage) **2004/108/EC** (E.M.C.) is declared in reference to the harmonized standard: • EN 60730-2-7

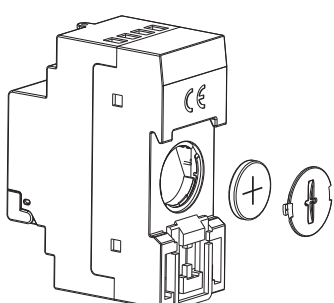

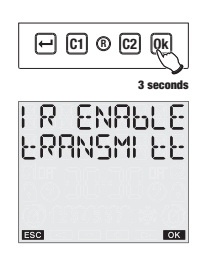

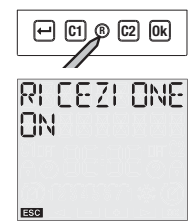

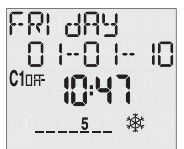